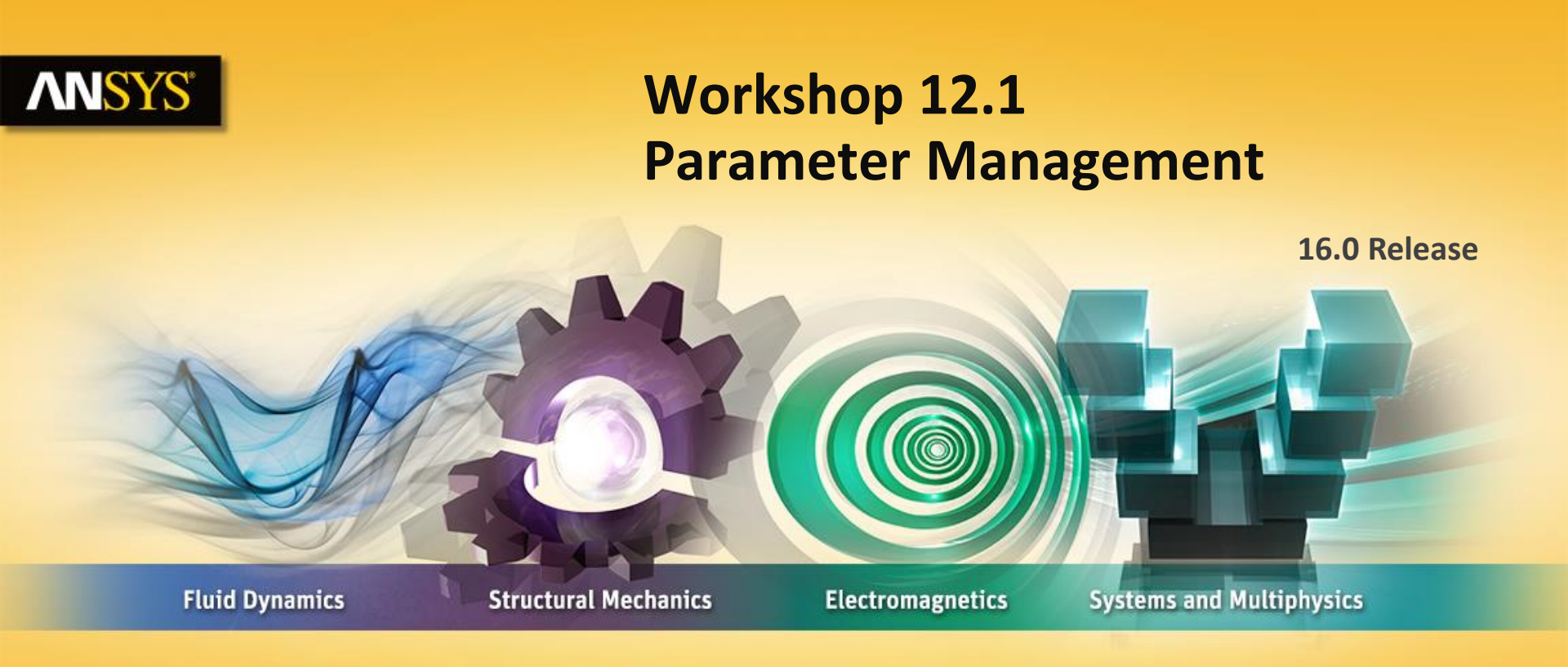

#### **Introduction to ANSYS Mechanical**

**Realize Your Product Promise®** 

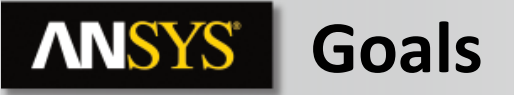

- Use the Workbench Parameter Workspace to setup multiple scenarios to explore structural responses in the bracket shown.
- Various combinations of gusset and bracket thicknesses will be evaluated.

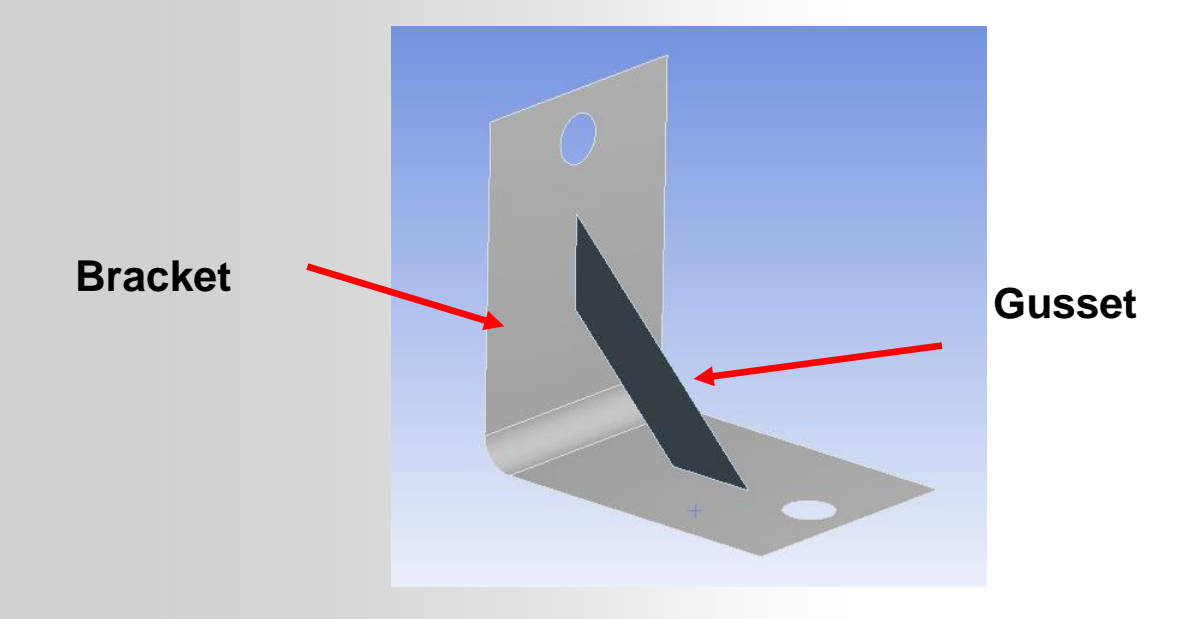

## **ANSYS** Project Schematic

#### **Open the Project page.**

#### From the Units menu verify:

- Project units are set to "Metric (kg, mm, s, C, mA, mV).
- "Display Values in Project Units" is checked.

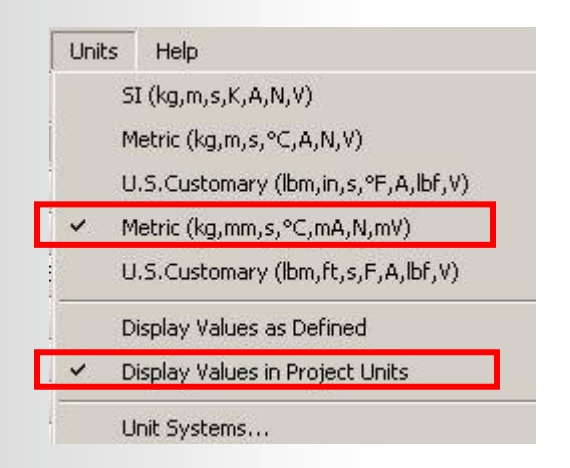

# **ANSYS** ... Project Schematic

1. From the Toolbox double click "Static Structural" to create a new system.

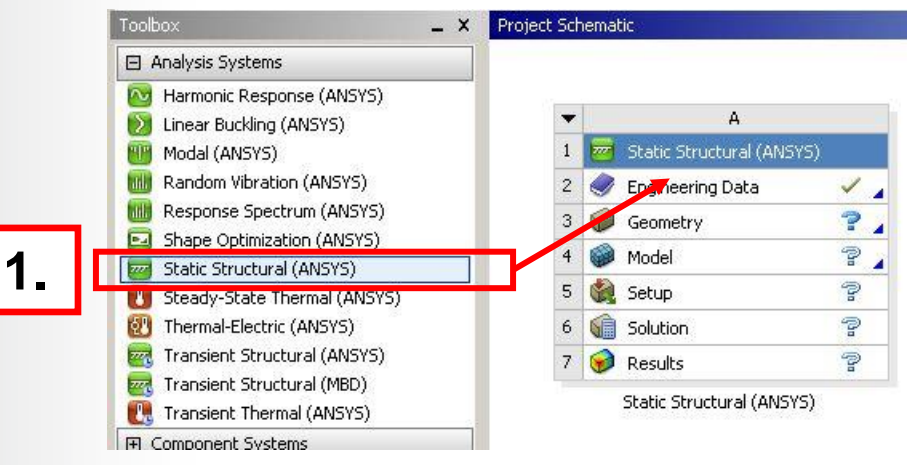

2. RMB the geometry cell and "Import Geometry" and browse to "Bracket.stp".

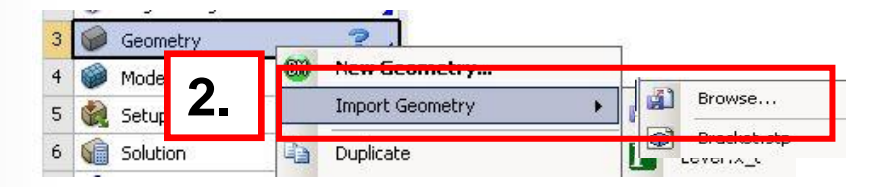

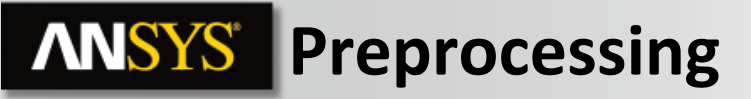

3. Double click the "Model" cell to open the Mechanical application.

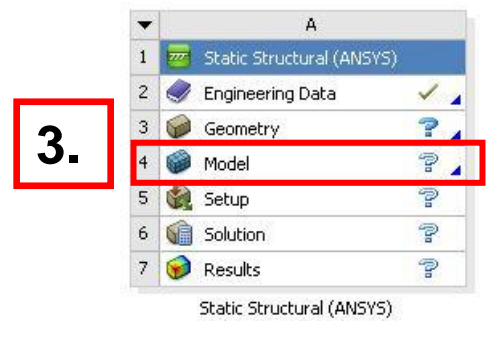

- 4. Set/verify the working unit system:
  - "Units > Metric (mm, kg, N, s, mV, mA)".

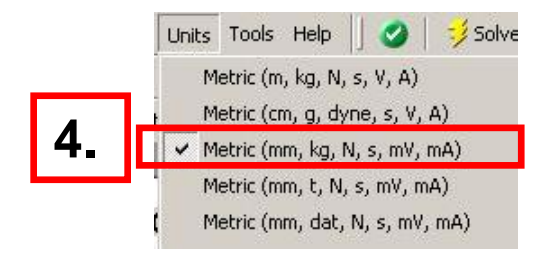

## **ANSYS** ... Preprocessing

- Highlight the part "Bracket" and enter a thickness = 2mm in the details.
- 6. Highlight the part "Gusset" and enter a thickness = 1mm in the details.
- 7. Make <u>both</u> thicknesses parametric by toggling the check box.

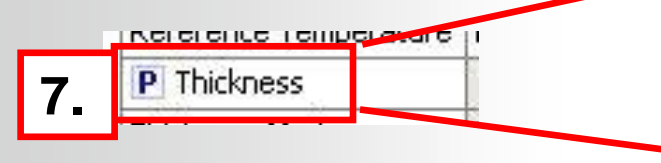

8. Highlight the Geometry branch and, in the Property details, toggle the Mass parameter on.

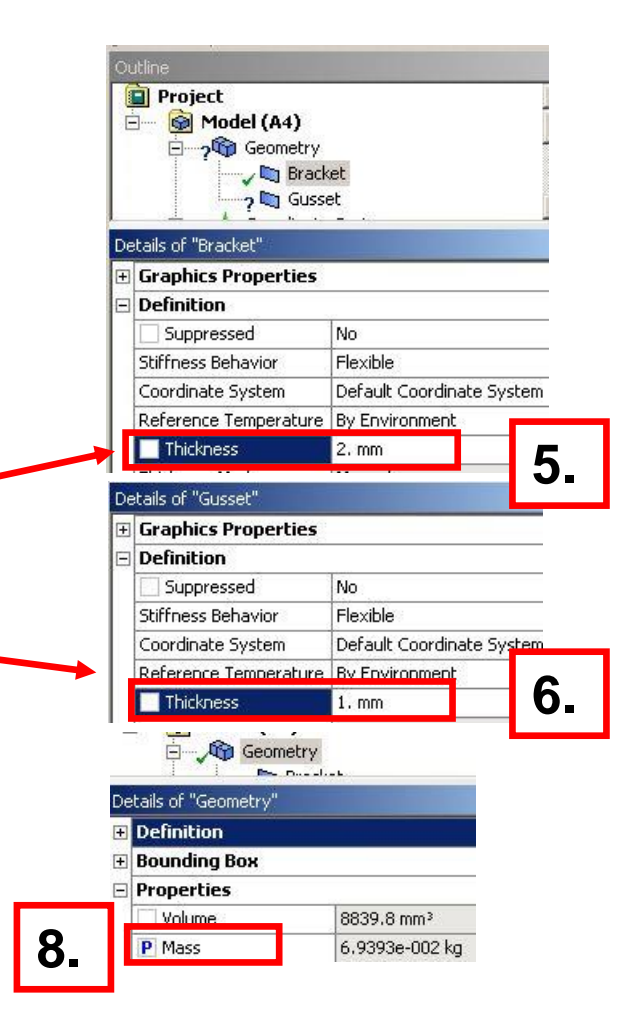

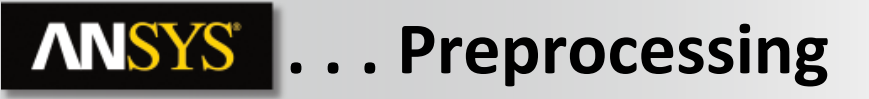

9. Highlight the Connections branch, RMB > Insert > Connections Group.

10. In the details for the connections group change the Auto Detections for Face/Edge to "Yes".

Mesh Mesh

Static S

Insert

11. Highlight the connections group "RMB > Create Automatic Connections".

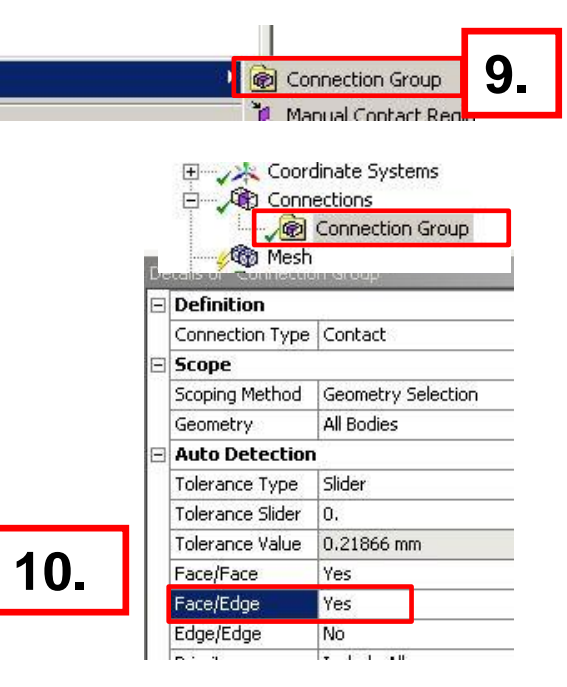

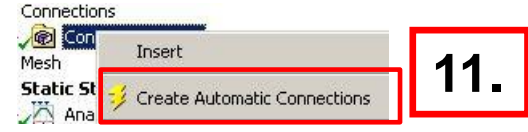

# **ANSYS** Mesh control

- 12. Insert a body sizing for both bodies
- and set the element size to 1.5 mm.

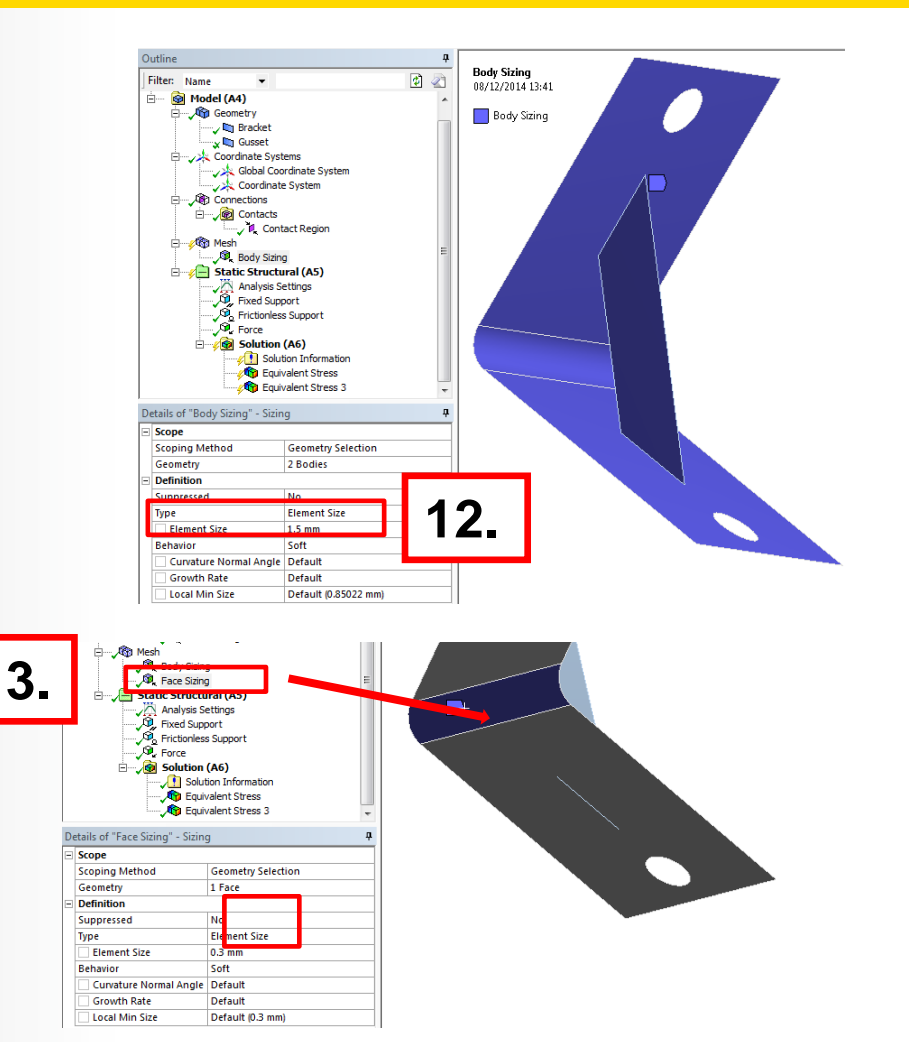

13. Insert a face sizing of 0.3 mm.

## **ANSYS** Environment

- 14. Apply constraints to the model (highlight "Static Structural" branch (A5):
  - a. Select the edge of one hole.
  - **b.** RMB > Insert > Fixed Support.
  - **C.** Highlight the face surrounding the fixed hole.
  - d. RMB > Insert > Frictionless Support.

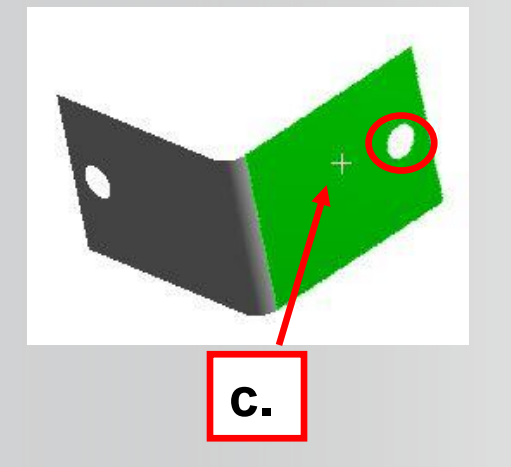

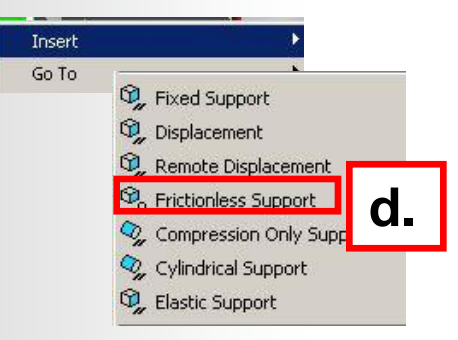

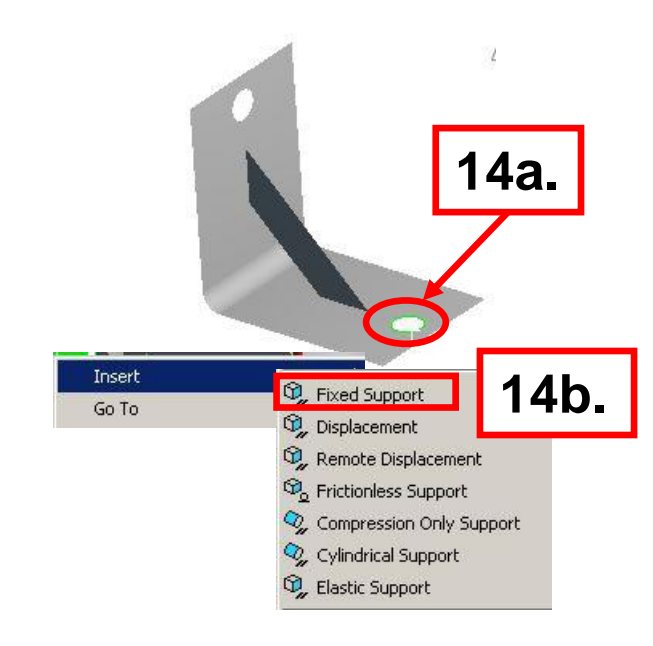

# **ANSYS** ... Environment

- 15. Apply Loads to the model:
  - a. Select the edge of the hole shown below.
  - **b.** RMB > Insert > Force.
  - **C.** In the Details switch to the component method.
  - d. Enter a magnitude of 20 N in the Y direction.

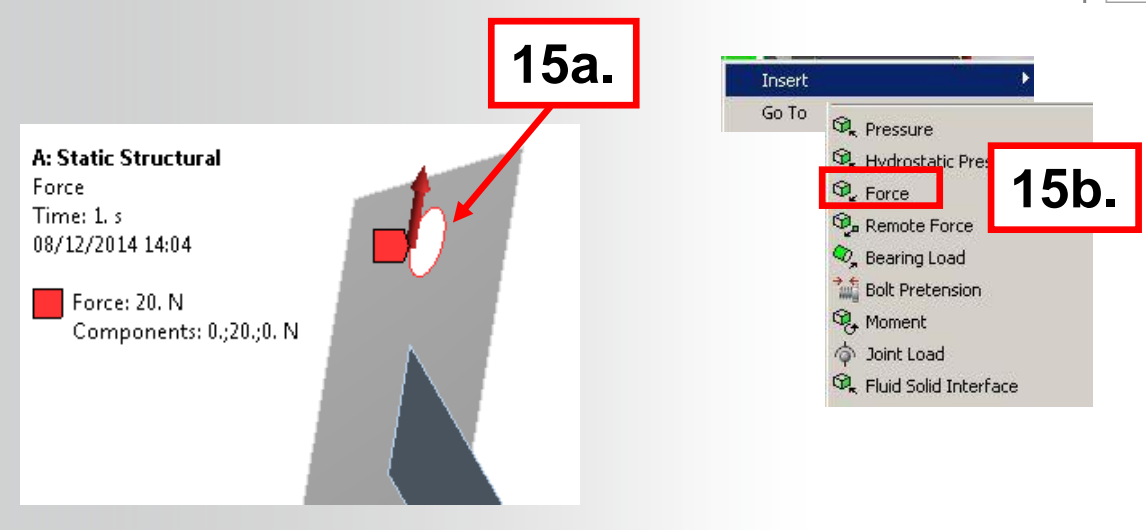

| De | etails of "Force" |                                 |  | <del>д</del> |  |
|----|-------------------|---------------------------------|--|--------------|--|
| Ξ  | Scope             |                                 |  |              |  |
|    | Scoping Method    | Geometry Selection              |  |              |  |
|    | Geometry          | 1 Edge                          |  | 15c.         |  |
|    | Definition        |                                 |  |              |  |
|    | Туре              | Force                           |  |              |  |
|    | Define By         | Components                      |  |              |  |
|    | Coordinate System | Global Coordinate System        |  |              |  |
|    | X Component       | 0. N (ramped)                   |  |              |  |
|    | Y Component       | 20. N (ramped)<br>0. N (ramped) |  | 15d          |  |
|    | Z Component       |                                 |  | IJU.         |  |
|    | Suppressed        | No                              |  |              |  |

# **ANSYS** Solution Setup

- 16. Insert Results (highlight Solution branch (A6):
  - a. RMB > Insert > Stress > Equivalent (von Mises).

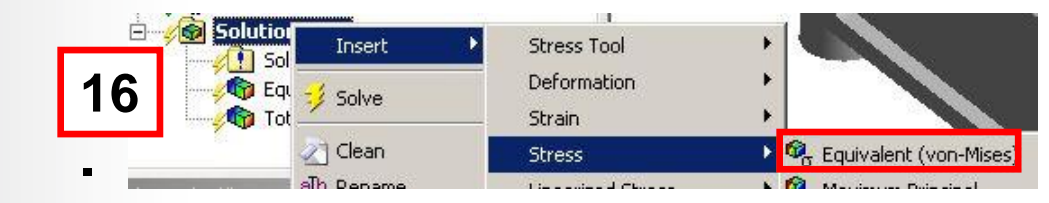

Details of "Equivalent Stress" Scope Scoping Method Geometry Selection All Bodies Geometry Definition Type Equivalent (von-Mises) Stress By Time **Display Time** Last Calculate Time History Yes Use Average Yes Identifier 17. Results Minimum P Maximum

17. In the result detail, toggle the "Maximum" result as a parameter.

# **ANSYS** Solve and postprocessing

18. Launch a Solve : RMB on solution > solve

#### **19. Postprocess equivalent stresses**

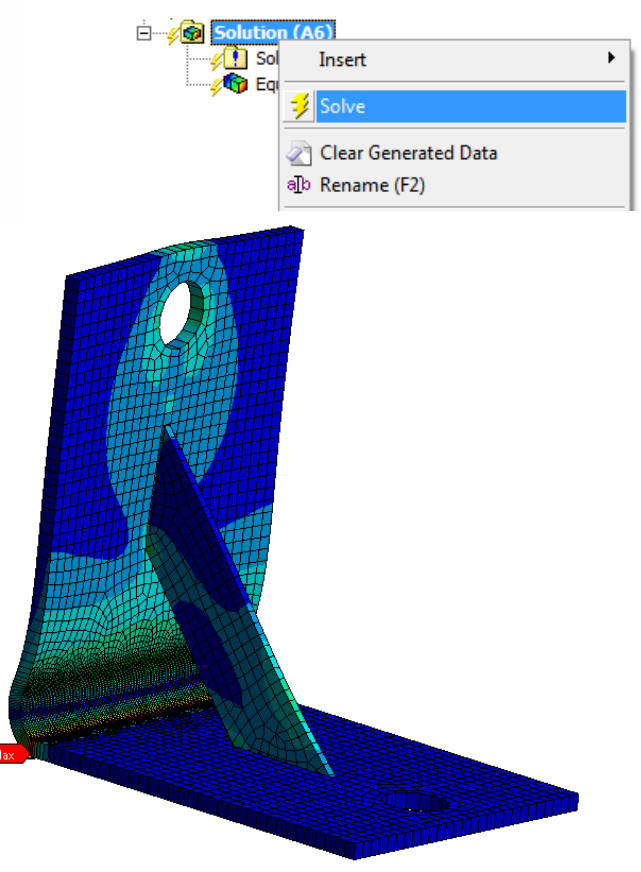

- 20. Access the Parameter Set:
  - a. Return to WorkBench project schematic
  - **b.** From the schematic double click "Parameter Set".

When the parameter workspace opens make sure the 2 thicknesses, the mass and the stress are all shown in the parameter list.

|               | ▼    |          | А                 |              |   |   |    |    |
|---------------|------|----------|-------------------|--------------|---|---|----|----|
|               | 1    | <b>_</b> | Static Structural |              |   |   |    |    |
|               | 2    | 0        | Engineering Data  | $\checkmark$ | 4 |   |    |    |
|               | 3    | Ť        | Geometry          | $\checkmark$ |   |   |    |    |
|               | 4    |          | Model             | ~            | 4 |   |    |    |
|               | 5    |          | Setup             | ~            | 4 |   |    |    |
|               | 6    | 1        | Solution          | ~            |   |   |    |    |
|               | 7    | 6        | Results           | ~            |   |   |    |    |
| $\rightarrow$ | 8    | φ        | Parameters        |              |   |   |    |    |
|               |      |          | Static Structural |              |   | 1 |    |    |
|               |      |          |                   |              |   |   |    |    |
|               |      |          |                   |              |   |   | 2( | )  |
|               |      |          |                   |              |   | - | 2  | /- |
| (pə I         | Para | mete     | er Set            |              |   |   |    |    |

| Outline of All Parameters |                                      |                           |                |      |  |  |  |  |  |  |
|---------------------------|--------------------------------------|---------------------------|----------------|------|--|--|--|--|--|--|
|                           | А                                    | в                         | с              | D    |  |  |  |  |  |  |
| 1                         | ID                                   | Parameter Name            | Value          | Unit |  |  |  |  |  |  |
| 2                         | <ul> <li>Input Parameters</li> </ul> |                           |                |      |  |  |  |  |  |  |
| 3                         | 🖃 🚾 Static Structural (A1)           |                           |                |      |  |  |  |  |  |  |
| 4                         | 🗘 P3                                 | Bracket Thickness         | 2              | mm 💌 |  |  |  |  |  |  |
| 5                         | 🗘 P4                                 | Gusset Thickness          | 1              | mm 💌 |  |  |  |  |  |  |
| *                         | 🗘 New input parameter                | New name                  | New expression |      |  |  |  |  |  |  |
| 7                         | Output Parameters                    |                           |                |      |  |  |  |  |  |  |
| 8                         | 🖃 🚾 Static Structural (A1)           |                           |                |      |  |  |  |  |  |  |
| 9                         | P1                                   | Geometry Mass             | 0.069393       | kg   |  |  |  |  |  |  |
| 10                        | P2                                   | Equivalent Stress Maximum | 2.3111         | MPa  |  |  |  |  |  |  |
| *                         | New output parameter                 |                           | New expression |      |  |  |  |  |  |  |
| 12                        | Charts                               |                           |                |      |  |  |  |  |  |  |

| ble of Design Points |                |                          |                         |                      |                                  |          |                                                                                                    |        |  |  |  |  |
|----------------------|----------------|--------------------------|-------------------------|----------------------|----------------------------------|----------|----------------------------------------------------------------------------------------------------|--------|--|--|--|--|
|                      | А              | В                        | С                       | D                    | E                                | F        | G                                                                                                    | н      |  |  |  |  |
| 1                    | Name 💌         | P3 - Bracket Thickness 💌 | P4 - Gusset Thickness 💌 | P1 - Geometry Mass 💌 | P2 - Equivalent Stress Maximum 💌 | Retain   | Retained Data                                                                                                    | Note 💌 |  |  |  |  |
| 2                    | Units          | mm 💌                     | mm 💌                    | kg                   | MPa                              |          |                                                                                                    |        |  |  |  |  |
| 3                    | DP 0 (Current) | 2                        | 1                       | 0.069393             | 2.3111                           | <b>V</b> | <ul> <li>Image: A set of the set of the</li></ul> |        |  |  |  |  |
| *                    |                |                          |                         |                      |                                  |          |                                                                                                    |        |  |  |  |  |

21. Enter thickness values as shown below.

| Table of Design Points |               |   |                          | 21. |                         |   |                     |                                |  |
|------------------------|---------------|---|--------------------------|-----|-------------------------|---|---------------------|--------------------------------|--|
|                        | Α             |   | В                        | 4   | c                       |   | D                   | E                              |  |
| 1                      | Name [        | ] | P3 - Bracket Thickness 💽 | -   | P4 - Gusset Thickness 💌 | Ρ | 1 - Geometry Mass 💌 | P2 - Equivalent Stress Maximum |  |
| 2                      | Units         |   | mm ·                     | •   | mm 💌                    |   | kg                  | MPa                            |  |
| 3                      | DP 0 (Current |   | 2                        |     | 1                       | 0 | 69393               | 2.3111                         |  |
| 4                      | DP 1          |   | 2                        |     | 2                       | 9 | -                   | 7                              |  |
| 5                      | DP 2          |   | 3                        |     | 1                       | 9 | -                   | 7                              |  |
| 6                      | DP 3          |   | 3                        |     | 2                       | 9 | -                   | 7                              |  |
| 7                      | DP 4          |   | 4                        |     | 1                       | 9 | -                   | 7                              |  |
| *                      |               |   |                          |     |                         |   |                     |                                |  |

22. "Update All Design Points" will instruct Mechanical to execute a solve for each scenario in the Design Point table.

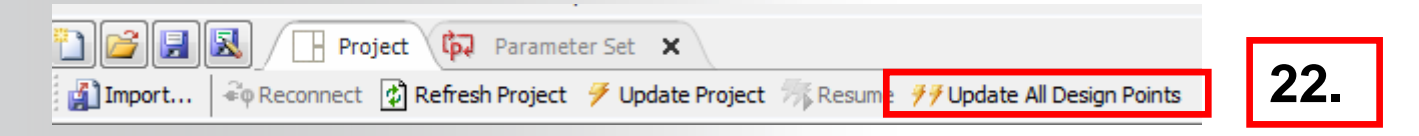

Once the update process begins a message will appear as shown here. In fact the Mechanical application window will close during the update process. This is normal.

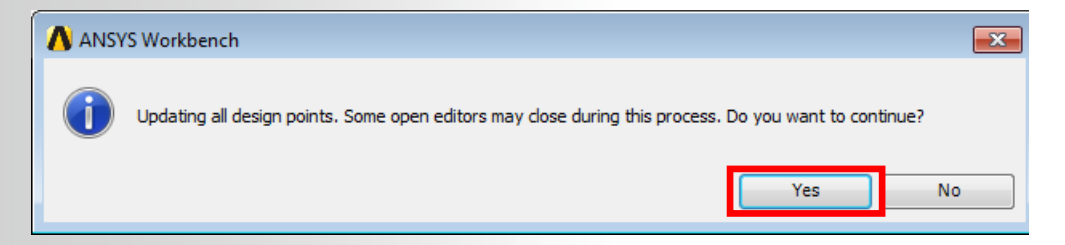

When the updates are complete the table will show calculated values for both output parameters.

| Table of Design Points |                |                          |                         |                      |                                  |          |               |        |  |  |  |
|------------------------|----------------|--------------------------|-------------------------|----------------------|----------------------------------|----------|---------------|--------|--|--|--|
|                        | А              | В                        | с                       | D                    | E                                | F        | G             | н      |  |  |  |
| 1                      | Name 💌         | P3 - Bracket Thickness 💌 | P4 - Gusset Thickness 💌 | P1 - Geometry Mass 💌 | P2 - Equivalent Stress Maximum 💌 | 📄 Retain | Retained Data | Note 💌 |  |  |  |
| 2                      | Units          | mm 💌                     | mm 💌                    | kg                   | MPa                              |          |               |        |  |  |  |
| 3                      | DP 0 (Current) | 2                        | 1                       | 0.069393             | 2.3111                           | V        | ×             |        |  |  |  |
| 4                      | DP 1           | 2                        | 2                       | 0.072631             | 2.2086                           |          |               |        |  |  |  |
| 5                      | DP 2           | 3                        | 1                       | 0.10247              | 1.0972                           |          |               |        |  |  |  |
| 6                      | DP 3           | 3                        | 2                       | 0.10571              | 1.0491                           |          |               |        |  |  |  |
| 7                      | DP 4           | 4                        | 1                       | 0.13555              | 0.64505                          |          |               |        |  |  |  |
| *                      |                |                          |                         |                      |                                  |          |               |        |  |  |  |

- 23. There are several ways we can present the design point information. In this case we'll see how output quantities vary with each design point:
  - a. Highlight the output parameter "Equivalent Stress Maximum" (P2 here).
  - **b.** Double click the "Design Points Vs P2" choice in the Toolbox (again, parameter numbers will vary depending on the order of their definition).

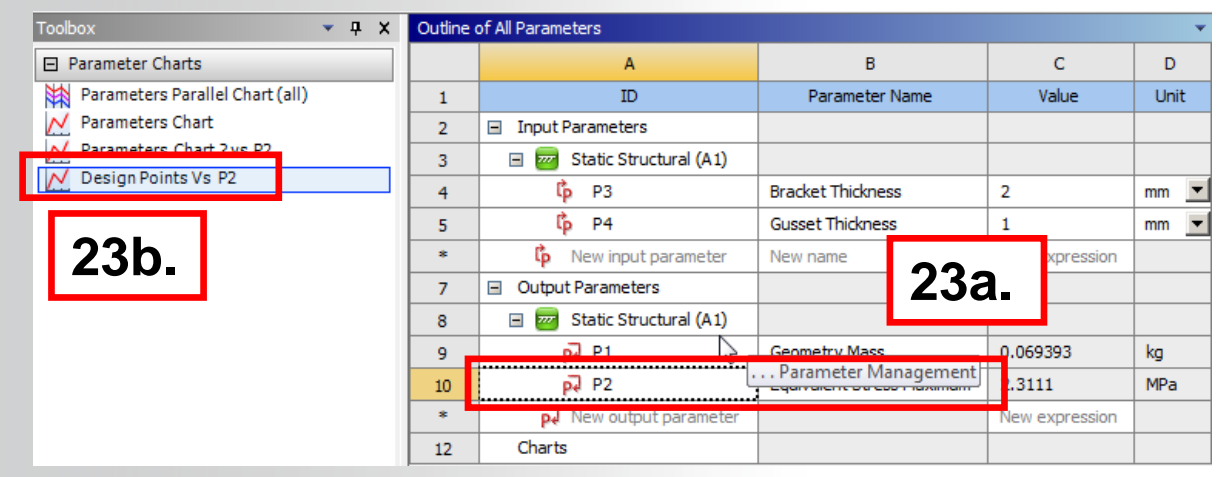

• Repeat the above steps with the "Geometry Mass" parameter (P1 in this case).

#### ... Parameter Management

24. Highlight the Parameter Chart 0 chart to display:

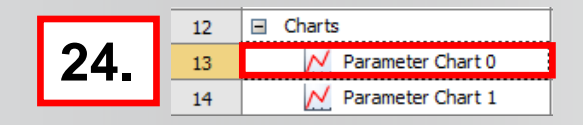

**ANSYS**<sup>®</sup>

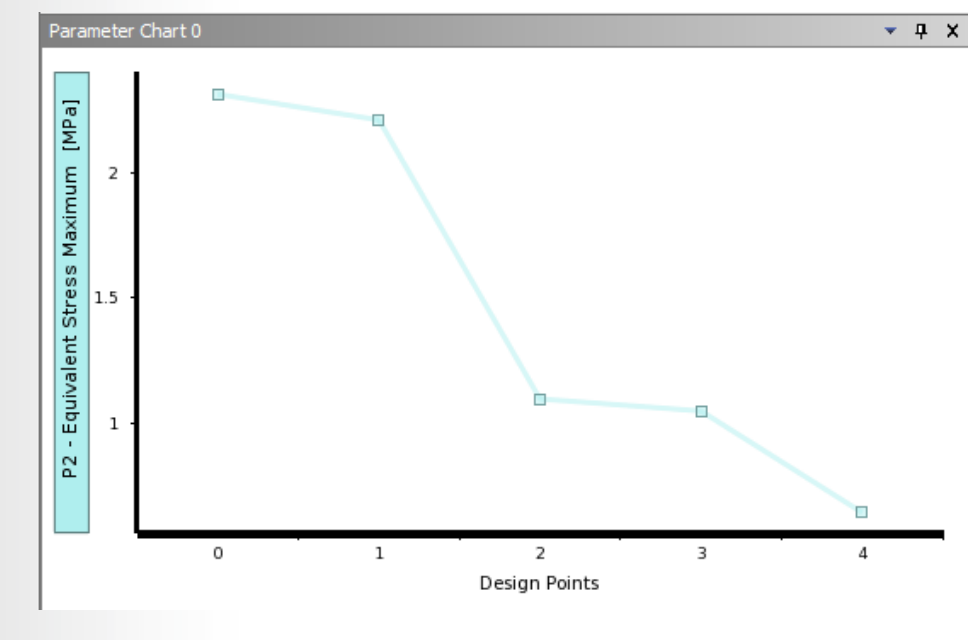

**Stress per Design Point** 

25. Highlight the Parameter Chart 1 to display.

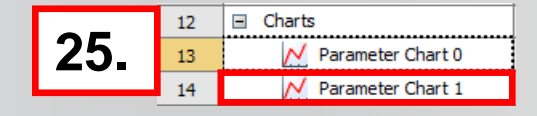

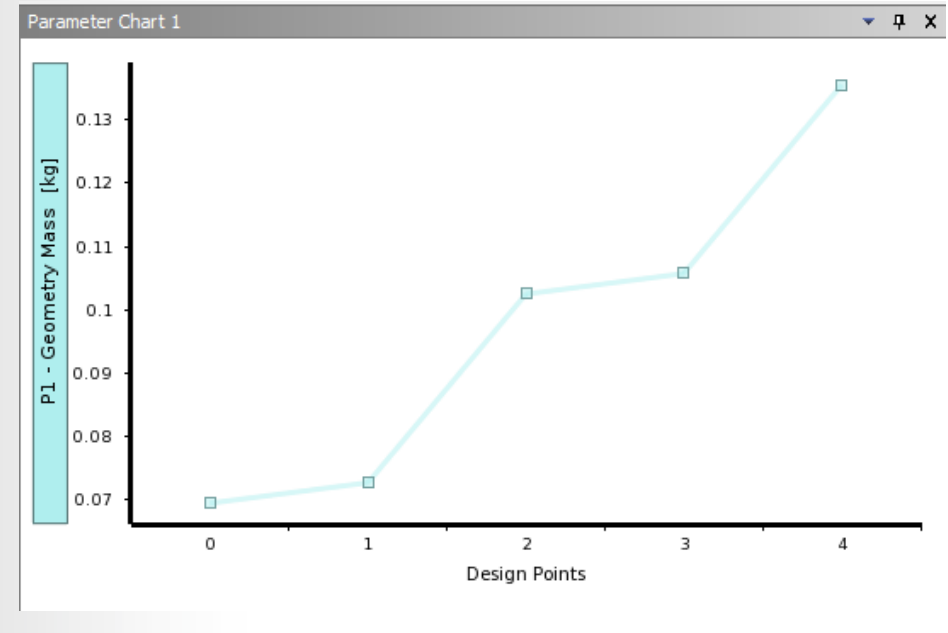

Mass per Design Point

Repeat step 24 and create a stress vs DP plot.

In the properties window choose to display "Geometry Mass" on the right side Y axis as shown below.

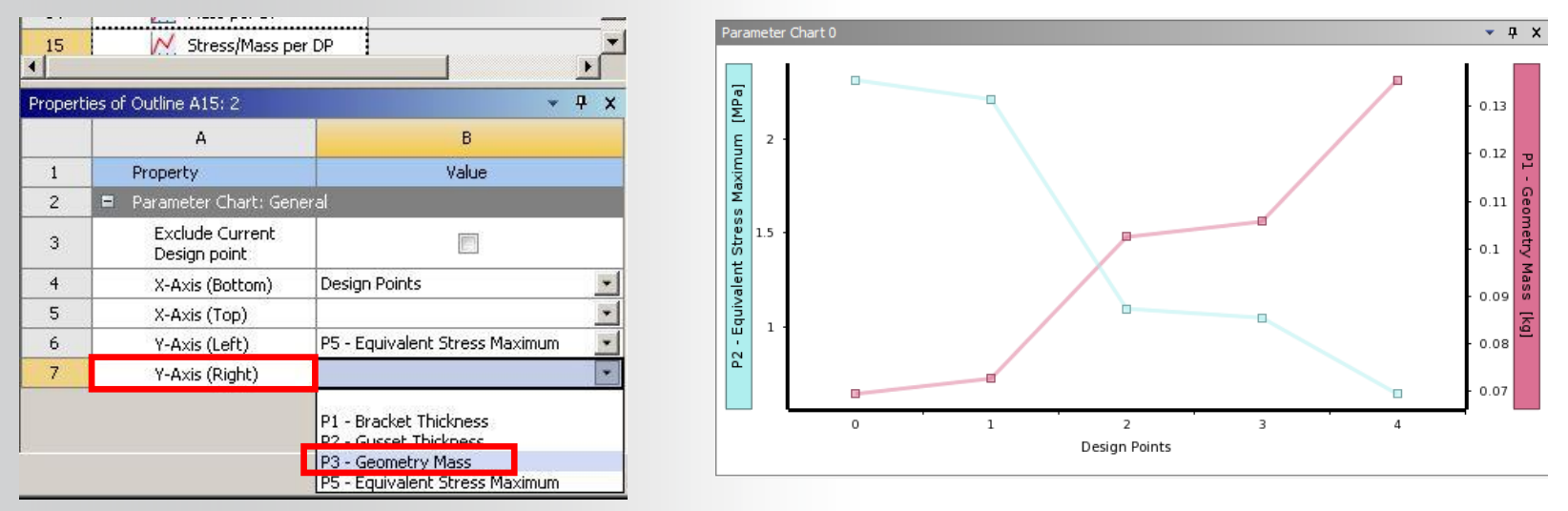

Plots like this one allow us to visualize the trade off that often accompanies these kinds of choices.

## **ANSYS** Go further!

Specifications for this study impose to a maximum Von Mises stress below 15MPa, a mass below 0.1 Kg and that the frequency of the first mode below than 2000Hz.

Please find the good candidate which respect the three conditions detailed before.

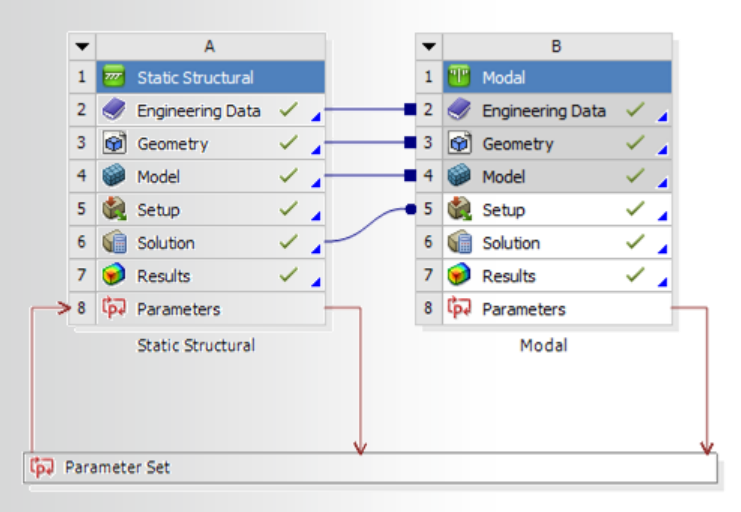